## <u>MB5470在MAC OSX透過有線LAN連線連接印表機之安裝驅動程式步驟(以OSX 10.11作示範)</u> <u>MB5470 printer driver Installation Guide for MAC OSX via LAN (OSX 10.11 as example)</u>

把以太網路線連接印表機:

Connect the printer via an Ethernet cable:

1. 使用乙太網路電纜線(C)連接印表機和網路裝置(路由器等) Connect the printer and a network device (router, etc.) with an Ethernet cable (C)

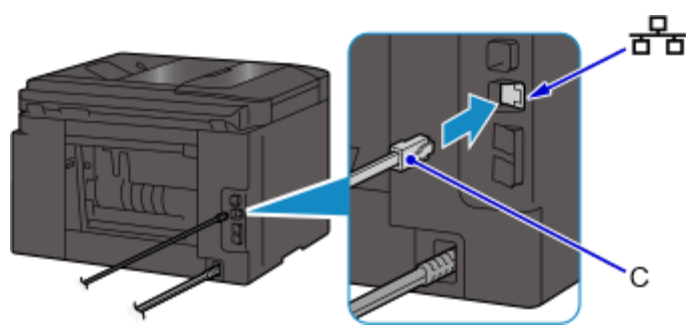

2. 確定印表機已開啟,按印表機上的主頁 (HOME) 按鈕 (D) Make sure printer is on, and then press the HOME button (D) on the printer

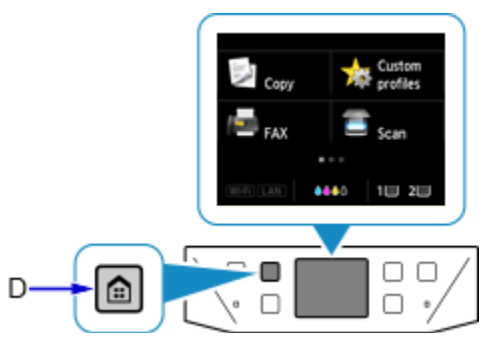

3. 點選螢幕左下方圖示(E) Tap the bottom left icon (E) of the screen

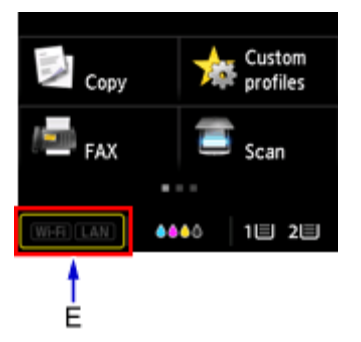

## 4. 點選啟用有線LAN (Activate wired LAN) Tap Activate wired LAN

連接完成後,LAN圖示會出現在螢幕左下方。 When connection is complete, LAN icon appears at the bottom left of the screen

| Change LAN                  | -      | A Custom   |
|-----------------------------|--------|------------|
| DC Activate direct connect. | 之 Сору | profiles   |
| LAN Activate wired LAN      | FAX    | 🔳 Scan     |
| Disable LAN                 |        |            |
| LAN settings See settings   | LAN    | ♦♦♦० 18 28 |

點擊以下連結下載有關之驅動程式: <u>http://ugp01.c-ij.com/ij/webmanual/WebPortal/PTL/ptl-setup.html?</u> <u>lang=tc&type=setup&area=hk&model=MB54&os=m</u>

Click below link to download printer driver: <u>http://ugp01.c-ij.com/ij/webmanual/WebPortal/PTL/ptl-setup.html?</u> <u>lang=en&type=setup&area=hk&model=MB54&os=m</u>

下載及安裝步驟 Download and installation

 按一下「下載」。下載完成後開啟該檔案安裝,點擊「Setup」 Click "Download". Open the file after download is completed, and then click "Setup"

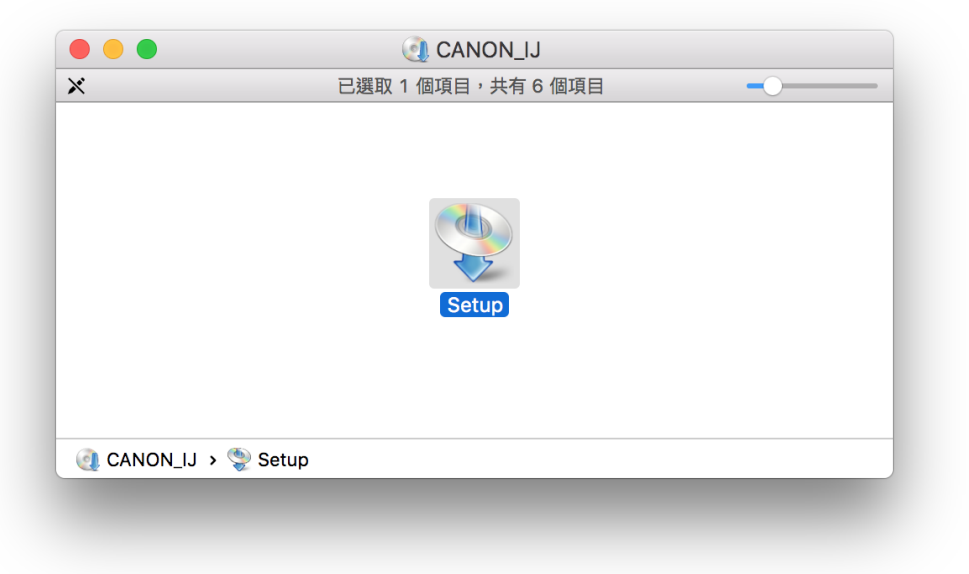

2. 按「下一步」 Click "Next"

![](_page_2_Picture_1.jpeg)

輸入登入名稱及密碼 (如出現以下畫面),然後按「安裝軟體」
 Enter the login username and password (If this screen is shown below), and then click "Install Software"

| 「Setup」正在<br>密碼來允許此I | 王嘗試安裝新的輔助程式工具。 輸入您的<br>頁目。 |
|----------------------|----------------------------|
| 使用者名稱:               | СНК-СС                     |
| 密碼:                  |                            |
|                      | 取消 安裝輔助程式                  |

按「開始設定」
 Click "Start setup"

![](_page_3_Picture_1.jpeg)

5. 選擇「亞洲」>「香港特別行政區」,按「下一步」 Select "Asia"> "Hong Kong SAR China", and then click "Next"

| 1                                      | 2               | 3            | 4   |
|----------------------------------------|-----------------|--------------|-----|
| 選擇國家或地區                                |                 |              |     |
| 選擇居住地。                                 |                 |              |     |
| 亞洲                                     |                 | 0            |     |
| 選擇您居住的國家或地區。如                          | 果您居住的國家或地區未在下表中 | 列出,請選擇 [其他]。 |     |
| 中國                                     |                 |              |     |
| 中國香港特別行政區                              |                 |              |     |
| 印度尼西亞                                  |                 |              |     |
| 印度                                     |                 |              |     |
| 日本                                     |                 |              |     |
| 韓國                                     |                 |              |     |
| 馬來西亞                                   |                 |              |     |
| 非律貨                                    |                 |              |     |
| 新加坡                                    |                 |              |     |
| 「「「」「「」」「」「」」「」」「」」「」」「」」「」」「」」「」」」「」」 |                 |              |     |
| が図                                     |                 |              |     |
|                                        |                 |              |     |
|                                        |                 |              |     |
| 上一步                                    |                 |              | 下一步 |
| <u> </u>                               |                 |              |     |

6. 按「是」

7.

| Click "Yes"                               |                                                                                                    |                                              |                                 |
|-------------------------------------------|----------------------------------------------------------------------------------------------------|----------------------------------------------|---------------------------------|
| 1                                         | 2                                                                                                    | 3                                            | 4                               |
| 許可協定                                      |                                                                                                    |                                              |                                 |
| 請在安裝 Canon 產品 前,仔細閱詞                      | 賣下面許可協定。                                                                                                    |                                              |                                 |
|                                           |                                                                                                    |                                              |                                 |
|                                           |                                                                                                    |                                              |                                 |
| 終端使用者授權合約                                 |                                                                                                    |                                              |                                 |
| 注意:在安裝本官方授權軟體前,請                          | 您閱讀本文件。                                                                                                    |                                              |                                 |
| 本使用授權合約是您(個人或實體)與                         | Canon Inc. 之間的授權合約(網<br>L)、(ii)軟體或 Canon 噴墨日                                                                                                    | 簡稱「合約」),是關於(i)隨同本合約损<br>□恚機(簡稱「印恚機」)的其他資料或F  | 提供給您的軟體程式、相關的<br>印表機的韌體更新(簡稱「資料 |
| 更新」),及(iii)随同本合約提供或使)                     | 目前, (III), (III), (IIII), (III), (III), (III), (III), (III), (III), (III), (III), (II | 於列印的數位格式之文字、影像、圖示<br>「官方授權軟體」。Capon 公司位於     | 和其他視覺表示(本軟體除外)                  |
| chome、Ohta-ku、Tokyo 146-8501              | 、Japan(簡稱「Canon」)。                                                                                                    |                                              | JU-2 Shimomatuko J-             |
| 按一下隨本合約提供的按鈕,表示您條款,請不要按前述按鈕並立即關閉          | 接受本合約,安裝本官方授權<br>本安裝程式。本官方授權軟體                                                                                                    | 軟體,表示您同意遵守本合約的條款<br>將不會安裝,同時您將不再享有使用。        | 。如果您不同意接受本合約的<br>本軟體的權利。您僅能在遵守  |
| 以下條款的情況下使用本官方授權軟                          |                                                                                                    |                                              |                                 |
| 1. 所有權和著作權:本官方授權軟體                        | 的所有權利、資格和獲益為(                                                                                                    | Canon 或其授權人所有。Canon 或其推<br>權和其他知其时之權,除大力的明確推 | 受權人將始終保留對本官方授                   |
| 如果接受該協定,按一下 [是]。如                         | 果選擇 [否],則取消軟體安                                                                                                    | 裝。                                           |                                 |
|                                           |                                                                                                    |                                              |                                 |
|                                           |                                                                                                    |                                              |                                 |
| 上一步                                       |                                                                                                    | 否                                            | 是                               |
|                                           |                                                                                                    |                                              |                                 |
| 可避煙且不同音佐庙送次                               | 罰云Canon                                                                                                    |                                              |                                 |
| 可選擇定省问息作得达負責<br>Select "∆gree" or "Disagi | mæcanon<br>ree" to send infoi                                                                                                    | rmation to Canon Exte                        | nded Survey Program             |
|                                           |                                                                                                    |                                              |                                 |
|                                           |                                                                                                    |                                              |                                 |
| Extended Survey Program                   |                                                                                                    |                                              |                                 |
| 為了使產品的開發與銷售更好地滿                           | 足用戶的需求,Canon 需要                                                                                                    | 與您的 Canon 產品相關的以下資言                          | <b>讯,然後透過網際網路傳送至</b>            |
| Canon (如果在中國使用 Canon 產                    | <b>而,</b> 得迗幺法疋 <b>妍</b> 究機構)。                                                                                                    |                                              |                                 |
|                                           |                                                                                                    |                                              |                                 |
|                                           |                                                                                                    |                                              |                                 |

| 與 Canon IJ 印表機/掃描器/傳真機有關的資訊<br>-電腦作業系統版本、語言和顯示設定資訊<br>-裝置驅動程式和應用程式軟體使用記錄<br>-印表機 ID 號碼、安裝日期和時間、已安裝墨水的類型、墨水使用資訊、<br>-紙張使用資訊、列印環境/條件和問卷結果<br>(根據所用型號的不同,可能不會傳送上述某些資訊。)<br>如果您的 Canon 產品為共同使用,共用產品中記錄的上述資訊將會被傳<br>並預先獲得其同意。<br>在該調查中,我們將不傳送任何有關您電腦的資訊(上述所列除外)或您的<br>確定特定用戶。<br>因此,我們無法回應公開任何已傳送資訊的要求。<br>如果同意上述資訊,按一下 [同意]以開始安裝調查程式。否則,請打<br>上運行。 | · 已列印的頁數和維護資訊<br>送。如果您同意,請將該事實傳播<br>個人資訊。鑒於這個原因,我們無<br>安一下 [不同意] 。該程式可能無 | 給與之共用產品的使用者<br>法從傳送給我們的資訊中<br>法在不支援的作業系統版本 |
|----------------------------------------------------------------------------------------------------|--------------------------------------------------------------------------|--------------------------------------------|
| 上一步                                                                                                    | 不同意                                                                      | 同意                                         |

8. 選擇「有線 LAN連接」,按「下一步」 Select "Wired LAN Connection" and then click "Next"

| Select "wired LAN Connection", | and then click "Ne            | Xt' |     |
|--------------------------------|-------------------------------|-----|-----|
| 1.                             | 2                             | 3   | 4   |
| 選擇連接方法                         |                               |     |     |
| 選擇印表機連接方法。                     |                               |     |     |
| (( <mark>†</mark> ))           | ○ 無線 LAN 連接                   |     |     |
| 움곱                             | <ul> <li>有線 LAN 連接</li> </ul> |     |     |
|                                | ◯ USB 連接                      |     |     |
|                                |                               |     |     |
| 返回初始介面                         |                               |     | 下一步 |

9. 確定印表機已開啟及連接網路,按「下一步」 Make sure printer is on and connected to network, and then click "Next"

| 1.        | 2    | 3              | 4   |
|-----------|------|----------------|-----|
| 確認電源      |      |                |     |
| 確保印表機已開啟。 |      |                |     |
|           |      |                |     |
|           |      |                |     |
|           |      |                |     |
|           |      | ᠴ, ∕ ,         |     |
|           |      | -   <i>{</i> ( |     |
|           | ~ 나= | עד / ר         |     |
|           |      |                |     |
|           |      |                |     |
|           |      |                |     |
|           |      |                |     |
| 上一步       |      |                | 下一步 |

10. 在「網路上印表機的清單」勾選印表機,按「下一步」 Select printer at "Printers on Network List", and then click "Next"

| 網路上印表機的清單                                                                                                    |                                                             |                                     |  |
|----------------------------------------------------------------------------------------------------|-------------------------------------------------------------|-------------------------------------|--|
| 前面工作农场的消半                                                                                                    |                                                             |                                     |  |
| 序號                                                                                                    | MAC 位址                                                      | IP 位址                               |  |
| ✓ ****S0105                                                                                                    | 8-115010510E100100-                                         | 192.168.0.186                       |  |
|                                                                                                    |                                                             |                                     |  |
| 百光                                                                                                    |                                                             |                                     |  |
| 在清單中無法找到設定的印表機<br>1. 要在網路上設定印表機,在上述印表機<br>可以在印表機背面或保固卡上找到序號。<br>上述清單只會顯示序號的最後 5 個數字<br>2. 如果要設定的印表機未在上面的清單中<br>3. 如果在清單中仍然無法找到印表機,請這 | 清單中選擇一個印表機,然後按<br>。<br>,請開啟印表機並按一下 [更新]<br>選擇 [在清單中無法找到設定的ß | 一下 [下一步]。<br>。<br>叩表機],然後按一下 [下一步]。 |  |
|                                                                                                    |                                                             |                                     |  |

11. 等待軟件安裝

| Wait for the installat | ion progress   |             |   |
|------------------------|----------------|-------------|---|
| 1.                     | 2              | 3           | 4 |
| 安裝                     |                |             |   |
| 有關功能和設定的更多詳約           | 田資訊,請參閱手冊。     |             |   |
|                        | http://canon.c | Com/ijsetup |   |
| 安裝進度: 0%               |                |             |   |
| 正在下載: MP Drivers       |                |             |   |
| 取消                     |                |             |   |

- 12. 按「新增印表機」
  - Click "Add Printer"

|                 | 2,                         | 3  | 0   |
|-----------------|----------------------------|----|-----|
| 新增印表機           |                            |    |     |
| 請按一下 [新増印表機],然得 | <b>&amp;遵從螢幕上的說明新增印表機。</b> |    |     |
| 新增印表機後,請按一下 [下  | 一步]。                       |    |     |
|                 |                            |    |     |
|                 |                            |    |     |
|                 |                            |    |     |
|                 |                            |    |     |
|                 |                            |    |     |
|                 |                            |    |     |
|                 | 新贈印                        | 表機 |     |
|                 |                            |    |     |
|                 |                            |    |     |
|                 |                            |    |     |
|                 |                            |    | 下一步 |

 在新增印表機視窗,選擇印表機「Canon MB5400 series」(種類為Bonjour或Canon IJ Network),確定「使用」為「Canon MB5400 series」(下圖以MB5100 為例子),然後按

「加入」

Choose name as "Canon MB5400 series" (Kind: Bonjour or Canon IJ Network), and make sure "Canon MB5400 series" as in "Use" column (below picture uses MB5100 as example), and then click "Add"

|             |                    | 0. # |                  |
|-------------|--------------------|------|------------------|
|             | -                  | Q 13 | 2守               |
| 没值 IP       | Windows            | 括    | <b>搜尋</b>        |
|             |                    |      |                  |
| 名稱          |                    | ^    | 種類               |
| Canon MB    | 5100 series        |      | Bonjour 多功能      |
| Canon MB    | 5100 series        |      | Canon IJ Network |
|             |                    |      |                  |
|             |                    |      |                  |
|             |                    |      |                  |
|             |                    |      |                  |
|             |                    |      |                  |
|             |                    |      |                  |
|             |                    |      |                  |
| 名稱:         | Canon MB5100 serie | s    |                  |
| <b>冶</b> 墨, |                    |      |                  |
| 111直:       |                    |      |                  |
| 使用:         | Canon MB5100 seri  | es   | <b>\$</b>        |
|             |                    |      |                  |
|             |                    |      |                  |
|             |                    |      | 加入               |
|             |                    |      |                  |
|             |                    |      |                  |

14. 再次回到此畫面,按「下一步」

| eturn to this scr | een again. Click "Next | t" |     |
|-------------------|------------------------|----|-----|
| 1.                | 27                     | 3  | 0   |
| 新增印表機             |                        |    |     |
| 請按一下 [新増印表機],然    | 後遵從螢幕上的說明新增印表機·        |    |     |
| 新增印表機後,請按一下[      | 下一步]。                  |    |     |
|                   |                        |    |     |
|                   |                        |    |     |
|                   |                        |    |     |
|                   |                        |    |     |
|                   |                        |    |     |
|                   |                        |    |     |
|                   | 象所增印。                  | 表機 |     |
|                   |                        |    |     |
|                   |                        |    |     |
|                   |                        |    |     |
|                   |                        |    | 下一步 |

15. 驅動程式安裝完成,安裝軟件請按「下一步」 Driver installation is completed. Click "Next" to install software

|                                    |   | 3 | •   |
|------------------------------------|---|---|-----|
| 安裝完成<br>從電腦列印的設定已完成。<br>下一步,將安裝軟體。 |   |   |     |
| 結束                                 | ) |   | 下一步 |

16. 在軟體安裝清單勾選所需軟件,按「下一步」

| Select    | needed software,                       |                     | xt          | •                           |
|-----------|----------------------------------------|---------------------|-------------|-----------------------------|
|           | (1)                                    | (2)                 | (3.)        | 4                           |
| 軟體        | 安裝清單                                   |                     |             |                             |
| しまけま      | ᆣᅸᇏᆋᇔᆞᆂᅏᄱᄀᆙᄜᆍᄀᆂ                        | 泪雨穴针的肉头,般水拉 下了      | τ. μει.     |                             |
| 府女领       | <b>发</b> 们进戦 <b>短。</b>                 | 3安女袋的软痘,然依女一下[      | 下一乎]。       |                             |
| नर का प्र | 2.221111111111111111111111111111111111 | 印丰烨的氏右功能。           |             |                             |
| 而安3       | 女装以下别有软脸才 船使用敌口                        | 山衣做的川有功能。           |             |                             |
|           |                                        |                     | 108 MB      | 磁碟機 Macintosh HD 98516 兆位元編 |
| <b>I</b>  | 快速撥號公用程式                               |                     | 10 MB       | 剩餘空間                        |
|           | Quick Utility Toolbox                  |                     | 25 MB       |                             |
|           | Canon IJ Network Tool                  |                     | 20 MB       |                             |
|           |                                        |                     |             | 總共需要空間:265 兆位元組             |
|           |                                        |                     |             |                             |
|           |                                        |                     |             |                             |
|           |                                        |                     |             |                             |
|           |                                        |                     |             |                             |
|           |                                        |                     |             |                             |
|           |                                        |                     |             | <b>洁</b> 除 <del>个</del>     |
|           |                                        |                     |             | 加工和                         |
|           |                                        |                     |             | 根據網路環境,安裝可能需要一段時間           |
|           |                                        |                     |             |                             |
|           | 返回初始介面                                 |                     |             | 下一步                         |
|           |                                        |                     |             |                             |
|           |                                        |                     |             |                             |
| 可能抽       | 电不同查建立体田                               | 老手皿的插须 游泳           | 約 「下」止      |                             |
| り 医 浮     | 定日问息建立使用                               | 有丁间的硬任,然很           | マ1タート ク     |                             |
| Coloc+    | "Aaroo" or "Dicaa                      | roo" to croato a uc | or manual d | hortcut and then click "N   |

| 1.             | 2                | (3),-                | 4           |
|----------------|------------------|----------------------|-------------|
| 在桌面上創建別名       |                  |                      |             |
| 同意在桌面上創建手冊的別名嗎 | ?如果同意,請選擇 [同意]。如 | ]果選擇 [不同意],可以從 [應用程] | 式] 資料夾開啟手冊。 |
|                |                  |                      |             |
| ◎同意            |                  |                      |             |
| 〇不同意           |                  |                      |             |
|                |                  |                      |             |
| 上一步            |                  |                      | 下一步         |

18. 等待軟件安裝

| Wait for the installation progress |                 |            |   |  |  |
|------------------------------------|-----------------|------------|---|--|--|
| 1.                                 | 2               | 3,         | 4 |  |  |
| 安裝<br>有關功能和設定的更多詳維                 | 田資訊,請參閱手冊。      |            |   |  |  |
|                                    | http://canon.co | om/ijsetup |   |  |  |
| 安裝進度: 0%                           |                 |            |   |  |  |
| 正在下載:使用者手冊                         |                 |            |   |  |  |
| 取消                                 |                 |            |   |  |  |

19. 按「結束」完成安裝

<u>Click "Finish" to comp</u>lete the installation

![](_page_10_Picture_4.jpeg)

-完--End-